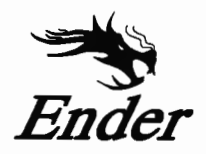

# CREALITY

# **3D Printer User Manual**

3D打印机使用说明书

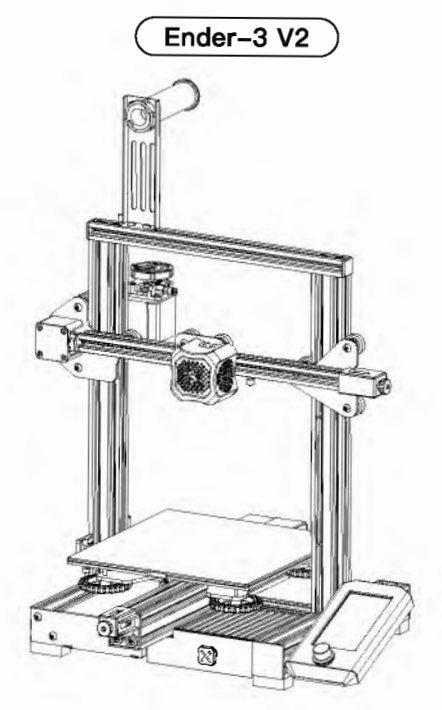

## **Content** 目录

#### Dear Consumers,

Thank you for choosing our products. For the best experience, please read the instructions before operating the Printer. Our teams will always be ready to render you the best services. Please contact us by phone number or e-mail address provided at the end when you encounter any problem with the Printer.

For a better experience in using our product, you can also learn how to use the Printer in the following ways:

View the accompanied instructions and videos in the TF Card.

Visit our official website www.creality.com to find relevant software/hardware information, contact details and operation and maintenance instructions.

#### 尊敬的创想三维用户:

感谢您选择、使用创想三维的产品。为了您使用方便,请您在使用之前仔细阅读该说明 书,并严格按照说明书的指示进行操作。

创想三维团队时刻准备为您提供优质的服务。在使用过程中无论遇到什么问题,请按照 说明书结尾所提供的电话、邮箱与我们进行联系。

为了您能够更好地体验我们的产品,您还可以从以下方式获取设备操作知识: 随机使用说明:你可以在TF卡内找到相关使用说明及视频。

创想三维官网:www.cxsw3d.com(您可以登陆创想三维官网寻找相关软硬件、联系方式、 设备操作、设备保养等信息)。

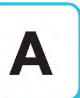

## Notes <sup>使用须知</sup>

Product introduction 设备简介

**Spare parts** 零部件清单

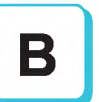

## Assemble the 3D printer

组装3D打印机

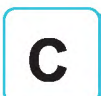

## **Use the 3D printer**

使用3D打印机

Start printing 首次打印

Wire connection 电路接线

**Troubleshooting** 故障检修

## **NOTES** 使用须知

| 1      |                                                                                                    |
|--------|----------------------------------------------------------------------------------------------------|
| 1      | 1. Do not use the printer any way other than described herein in order to avoid personal injury or property damage.                                                                                |
| 1      | 2.Do not place the printer near any heat source or flammable or explosive objects. We suggest placing it in a well-ventilated, low-dust environment.                                               |
| 1<br>1 | 3.Do not expose the printer to violent vibration or any unstable environment, as this may cause poor print quality.                                                                                |
|        | 4.Before using experimental or exotic filaments, we suggest using standard filaments such as ABS or PLA to calibrate and test the machine.                                                         |
| i.     | 5.Do not use any other power cable except the one supplied. Always use a grounded three-prong power outlet.                                                                                        |
|        | 6.Do not touch the nozzle or printing surface during operation as they may be hot. Keep hands away from machine while in use to avoid burns or personal injury.                                    |
| 1      | 7.Do not wear gloves or loose clothing when operating the printer. Such cloths may become tangled in the printers moving parts leading to burns, possible bodily injury, or printer damage.        |
| i.     | 8.When cleaning debris from the printer hotend, always use the provided tools. Do not touch the nozzle directly when heated. This can cause personal injury.                                       |
| 1      | 9.Clean the printer frequently. Always turn the power off when cleaning, and wipe with a dry cloth to remove dust, adhered printing plastics or any other material off the frame, guide rails, or  |
| i.     | wheels . Use glass cleaner or isopropyl alcohol to clean the print surface before every print for consistent results.                                                                              |
| i.     | 10.Children under 10 years of age should not use the printer without supervision.                                                                                                    |
|        | 11. This machine is equipped with a security protection mechanism. Do not manually move the nozzle and printing platform mechanism manually while booting up, otherwise the device will            |
| į.     | automatically power off for safety.                                                                                                    |
|        | 12. Users shall comply with related nation and region's laws, regulations and ethical codes where the equipment or produced prints by it is used, and users of our product shall not use           |
| 1      | aforesaid products to print any end-use products, objects, parts or components or any other physical prints that violate the national or regional laws, regulations and ethical codes where herein |
| i.     | referred product and produced prints by it is located.                                                                                                    |
| ł.     |                                                                                                    |
|        | 1、顶观云风注间使用玩咧叶没有描述的方法来使用本他,越光道风的息外入身为古和财产损失;                                                                                                    |
| i .    | 人 谓勿符                                                                                                    |
| i.     | 3、谓勿榜打印的加放直任版动权入现看其他个稳定的环境内,机器光动云影响打印机打印应重;<br>4、声测长用CIED中新发行,以及水子线也引起含的思想是在                                                                                                    |
| 1      | 4、建议使用厂系推存耗例,以况這以价出头堵塞和机器烦坏,<br>5. 法你在内状计算中在用某他立日中还保心器。"考虑用于把假带的中还保,中还括刘贵铭话在带有地保的二利任应。                                                                                                    |
| i.     | 3、                                                                                                    |
| Ŀ      |                                                                                                    |
| 5      | (,词》往梁正的话题问题和于美以继续初步以为可知道的学习之间,还是这些人的问题,并且是不是是一个人的问题,并且是一个人们的问题。                                                                                                    |
| i.     | 6、住打印元于旧众时利州坝大时东渔诣功工具桥坝大工的托价将建于序,得理时,得为重按用于融展项大,以防田现级防,<br>6、盖州立足桥拉。管地东梁市的传出了。四天在时往行机桥的直接注,持手在小部站地桥时行时将到一路柱,均已施。                                                                                   |
|        | 3、吊敞厂面细炉,走船住砌电的洞沉下,用于伸刈打印机敞彻匀洞漏,洒去灰土机稻结的打印材料、守制工的并物,<br>10. 东松东10岁以下的世亲 法加东恐有人民收留的情况下使用大机 以免选成人自作用。                                                                                                |
|        | 10、十时在10岁以下的儿童,用勿在发行入场血管的情况下使用华的原因无道从入才闭答,                                                                                                    |
| i.     | 15. 坐你这有头主床炉你啊,用勿在开你你忍下于砌伏迷你砌侧大火打中半百你的方面则这番女日砌砌电大侧床炉,<br>13. 使用老点满克沙条打印立里片沙条低东地飞相应国家飞地区注急 注册 故宫职业送德 亚林使用我自立里打印方法沙条打印立里片沙条低东地飞相应国家                                                                  |
|        | 12、医力有过度以及用1147,四一及用力在地及相应自家及地区本律、本观,借于玩业复微,厂家使用找可,而1147有定及留打印厂而与及留力在地及相应自家、地区法律禁止的任何产品或物件。                                                                                                    |
| 1      |                                                                                                    |

## **Product introduction**

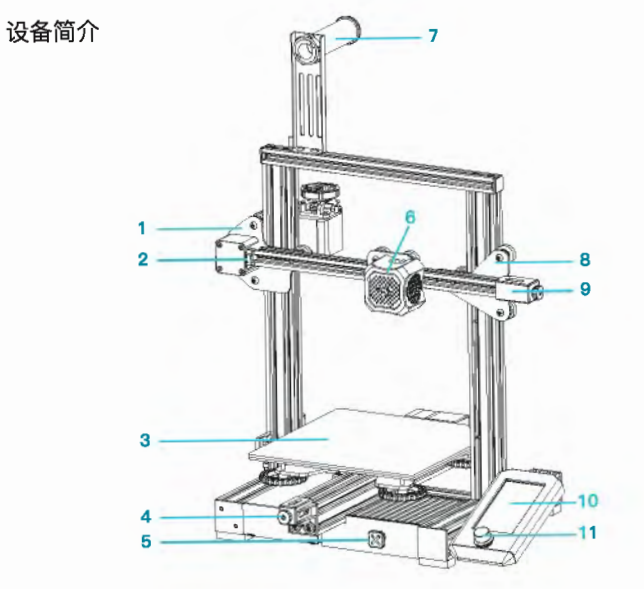

- XE-axis kit XE轴组件
   X-axis limit switch X轴限位开关
   Print platform 打印平台
   Y-axis tensioner Y轴张紧器
   Tool box 工具盒
   Extruded kit 挤出组件
   Material rack and spool holder 料架及料管筒
   Z-axis passive block Z轴被动块
- 9 X-axis tensioner X轴张紧器
- 10 Screen 显示器
- 11 Knob switch 旋钮开关
- 12 Machine base 机器底座
- 13 Power supply 电源
- 14 Voltage regulator 电压调节档
- 15 Y-axis limit switch Y轴限位开关
- 16 Y-axis motor Y轴电机

- 17 Indication knob 指示旋钮 18 E-axis motor E轴电机 19 X-axis motor X轴电机
- 20 Coupling 联轴器
- 21 Z-axis limit switch Z轴限位开关
- 22 Z-axis motor Z轴电机
- 23 Power switch and socket 电源开关及插座

# **Equipment parameters**

设备参数

|                                       | Basic Parameters 基本参数                                                                        |
|---------------------------------------|----------------------------------------------------------------------------------------------|
| Model   型号                            | Ender-3 V2                                                                                   |
| Print size   成型尺寸                     | 220*220*250mm                                                                                |
| Forming technology   成型技术             | FDM                                                                                          |
| Number of nozzle   喷头数量               | 1                                                                                            |
| Layer thickness   打印层厚                | 0.1mm-0.4mm                                                                                  |
| Nozzle diameter   喷嘴直径                | Standard   标配 0.4mm                                                                          |
| XY axis precision   精度                | ±0.1mm                                                                                       |
| Filament  打印材料                        | Ф1.75mm PLA                                                                                  |
| File format   支持格式                    | STL/OBJ/AMF                                                                                  |
| Working mode   打印方式                   | Memory card offline printing or online printing  存储卡脱机打印或联机打印                                |
| Compatible slicing software   可兼容切片软件 | 3D Creator Slicer, Repetier-Host, Cura, Simplify3D   创想三维切片软件、Repetier-Host、Cura、Sirnplify3D |
| Power specification   电源规格            | Input   输入:AC 115-230V 50/60Hz Output   输出:DC 24V                                            |
| Total power   总功率                     | 350W                                                                                         |
| Hotbed temperature   热床温度             | ≤100°C                                                                                       |
| Nozzle temperature   喷嘴温度             | ≤250°C                                                                                       |
| Resume printing function   断电续打       | Yes   有                                                                                      |
| Filament sensor   断料检测                | No丨不支持                                                                                       |
| Dual z-axis screws  双Z轴丝杆             | No丨不支持                                                                                       |
| <br>Language switch  语言切换             | English   中文                                                                                 |
| Computer operating system  电脑操作系统     | Windows XP/Vista/7/10/MAC/Linux                                                              |
| Print speed   打印速度                    | ≤180mm/s, 30-60mm/s normally   ≤180mm/s,正常为30-60mm/s                                         |

## **Spare parts**

主要零部件清单

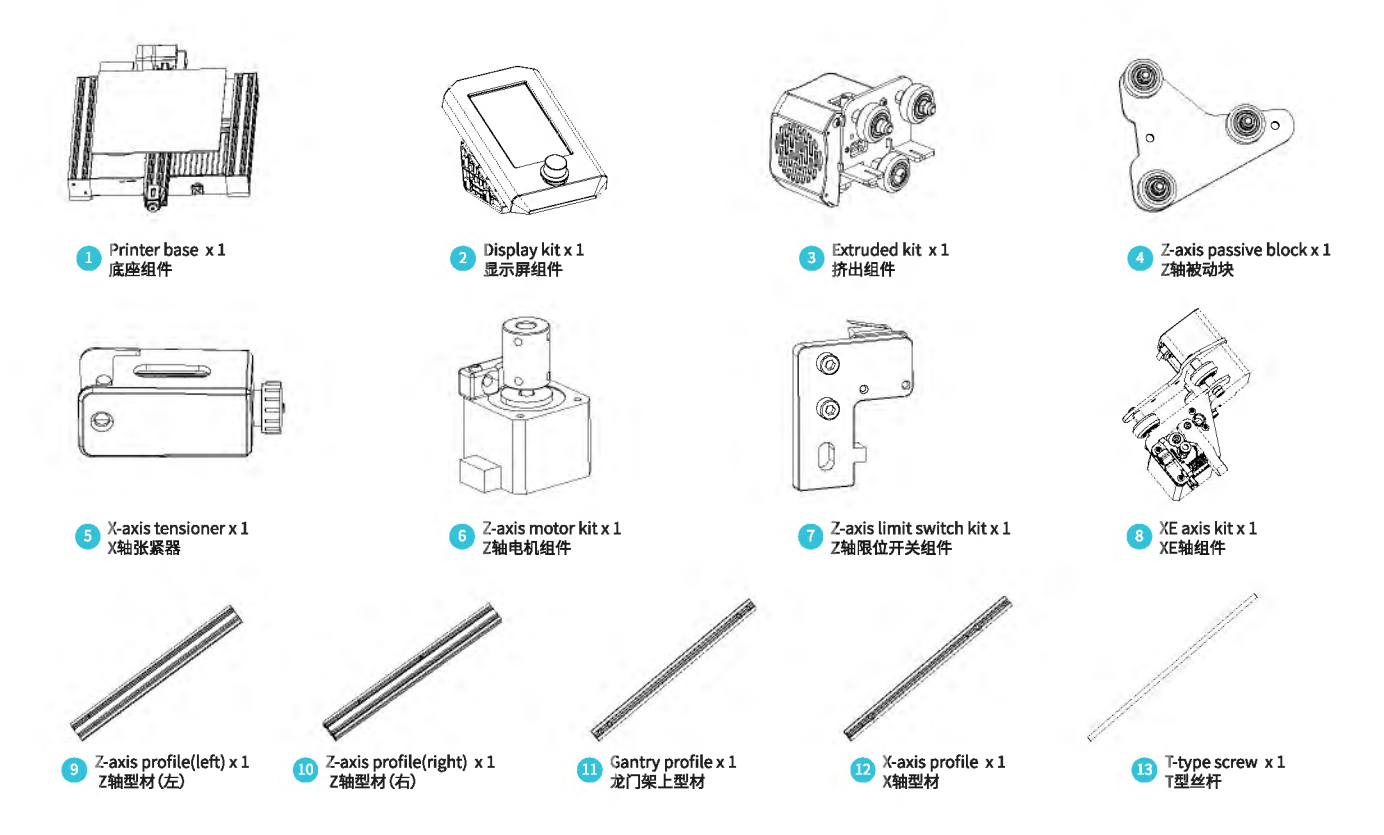

## **Spare parts**

零部件清单

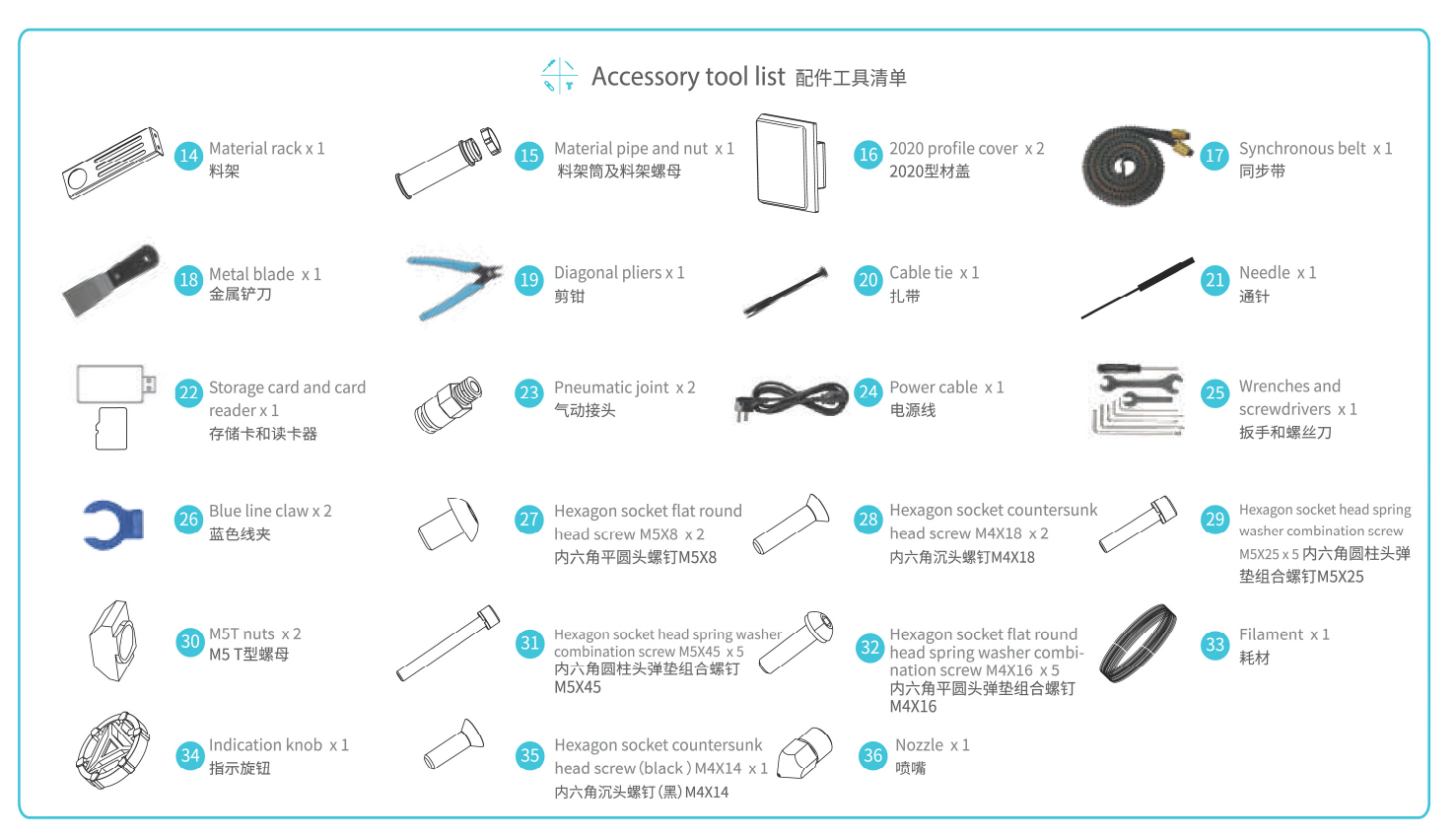

## Installation of Z-axis limit switch kit and Z-axis profiles 安装Z轴限位开关组件, Z轴型材

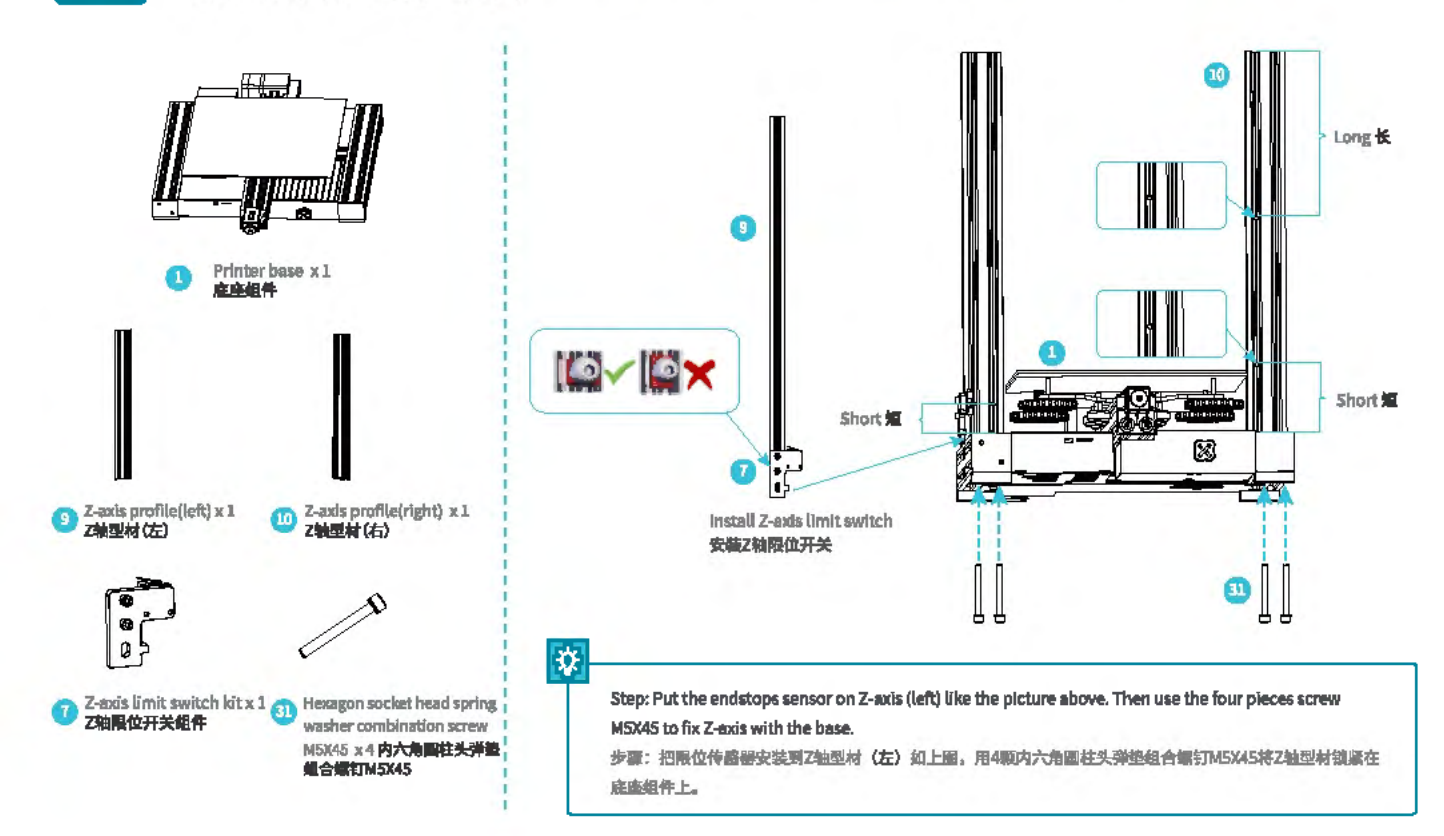

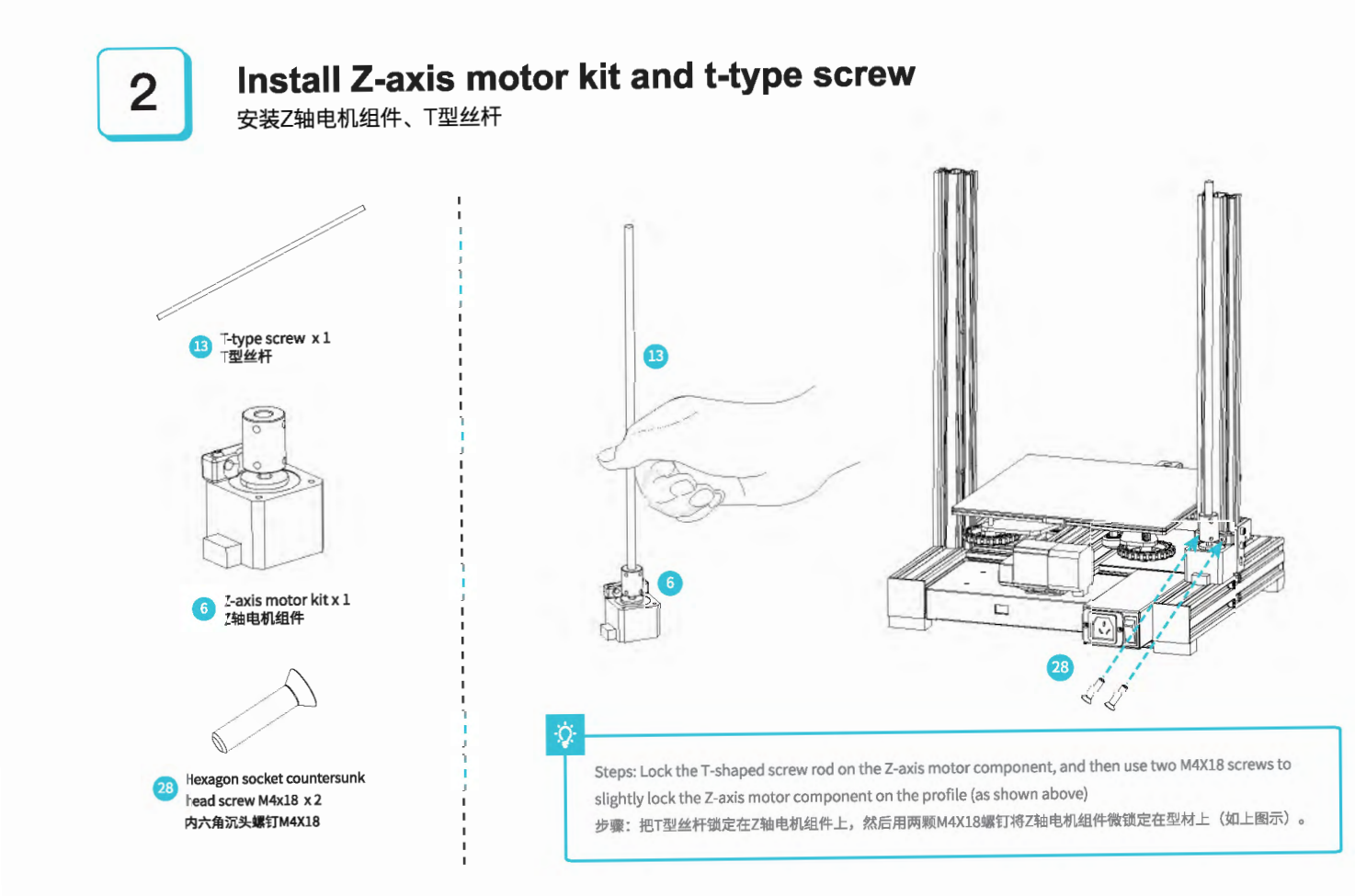

# 3

## Install pneumatic joint, XE-axis kit and synchronous belt

安装气动接头、XE轴组件、同步带

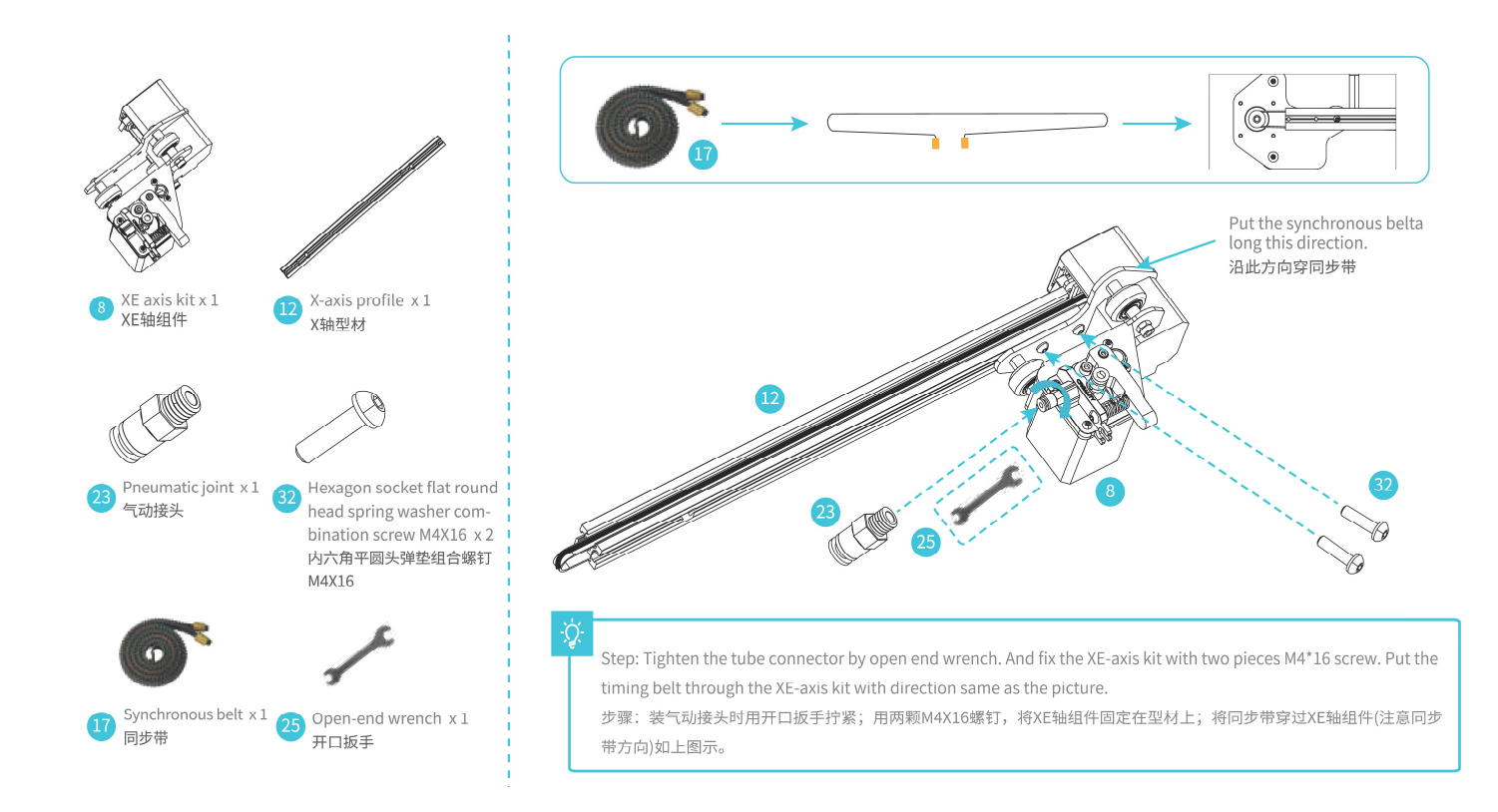

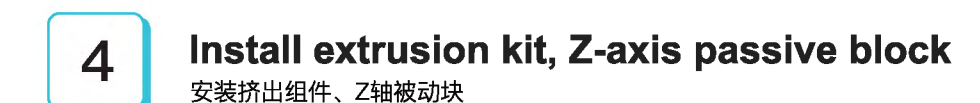

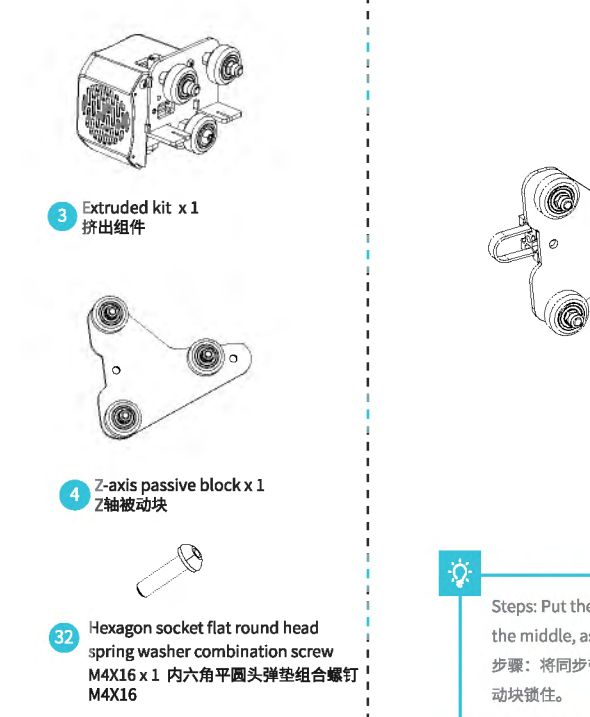

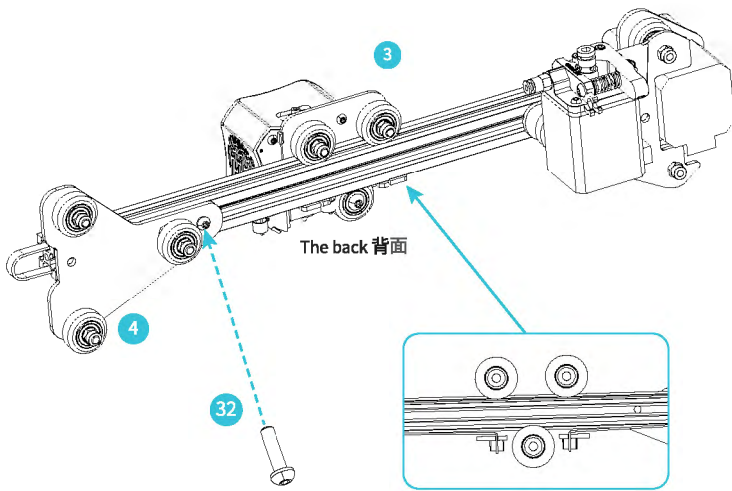

Steps: Put the synchronous belt into the profile along the v-wheel of the extrusion kit. When pushing it into the middle, as shown in the figure; lock the z-axis passive block with one M4 $\times$ 16 screw.

步骤:将同步带贴紧型材同时沿着挤出组件的V轮套进型材,推入中段,如上图示;用1颗M4X16圆头螺钉将Z轴被动块锁住。

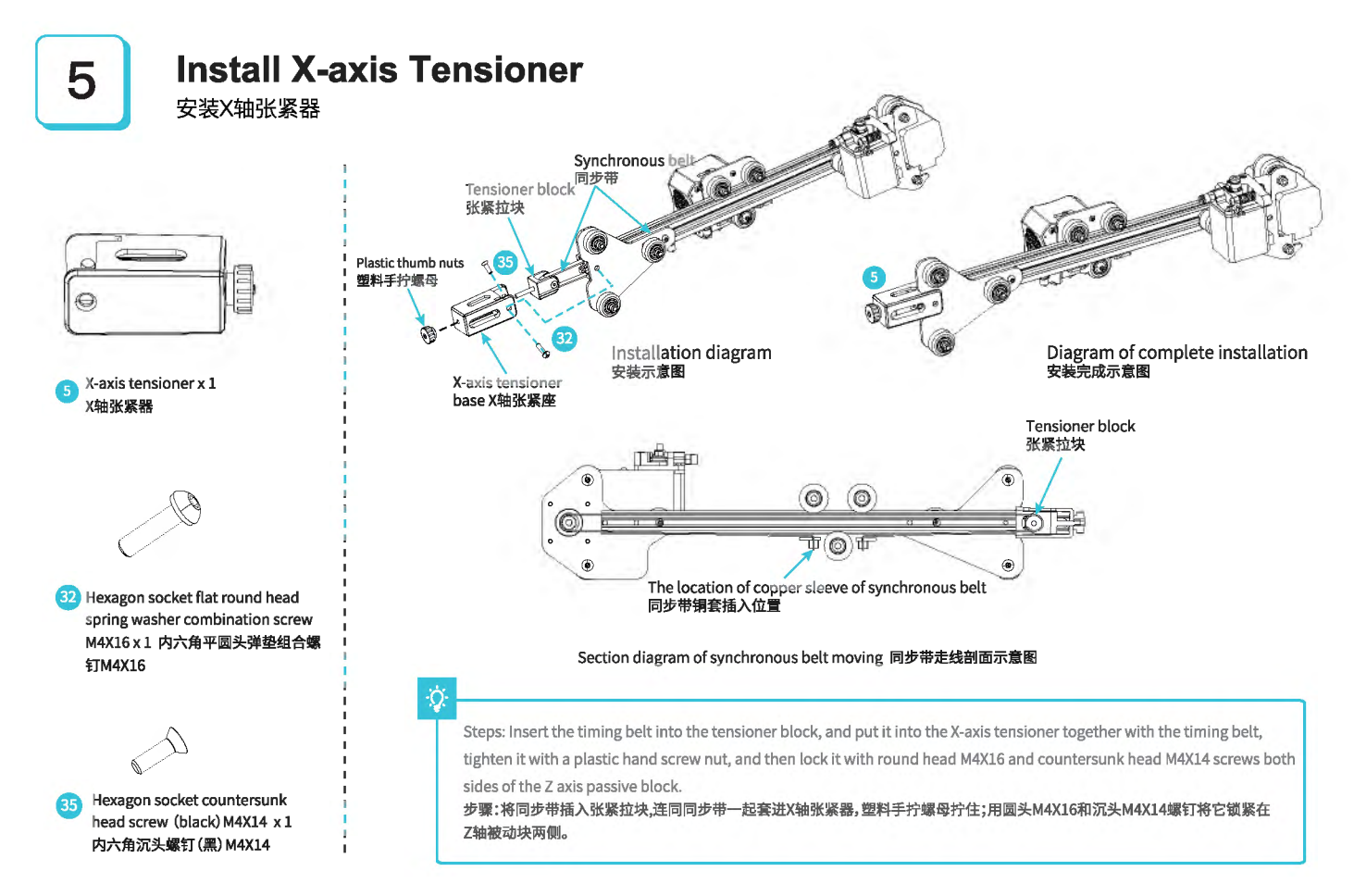

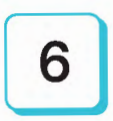

# Install Z-axis moving kit

安装Z轴移动组件

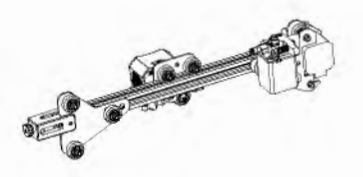

Take the fifth step: assembled components 承接第五步:装好的组件

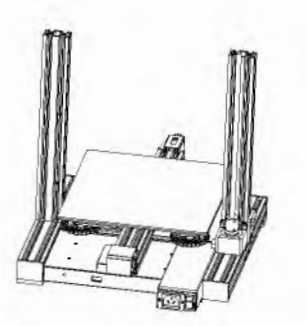

Take the second step: assembled components 承接第二步:装好的组件

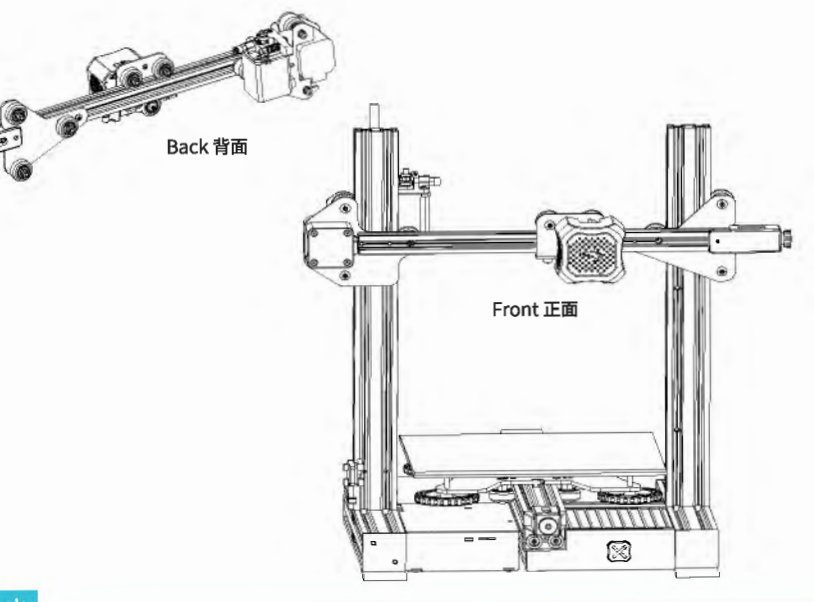

## Q

Steps: Make the Z-axis moving kit insert the two ends of the Z-axis profile along V-wheel on both sides. As shown in

the figure above.

步骤:将Z轴移动组件,沿着两边V轮插入Z轴型材两端,如上图所示。

## 7 Install the gantry profile, display kit 安装龙门架上型材、显示屏组件

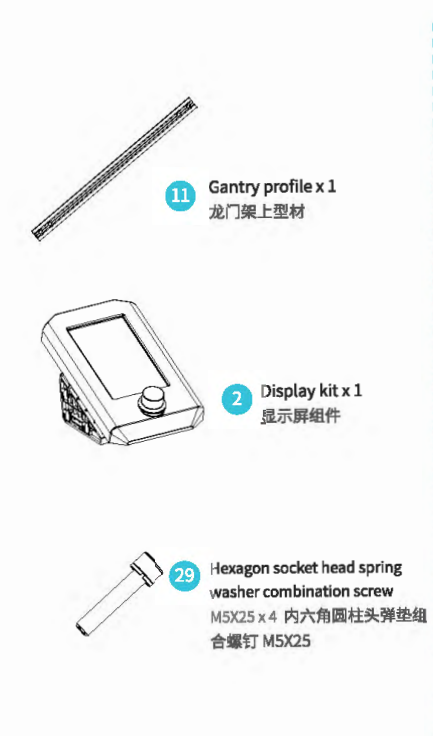

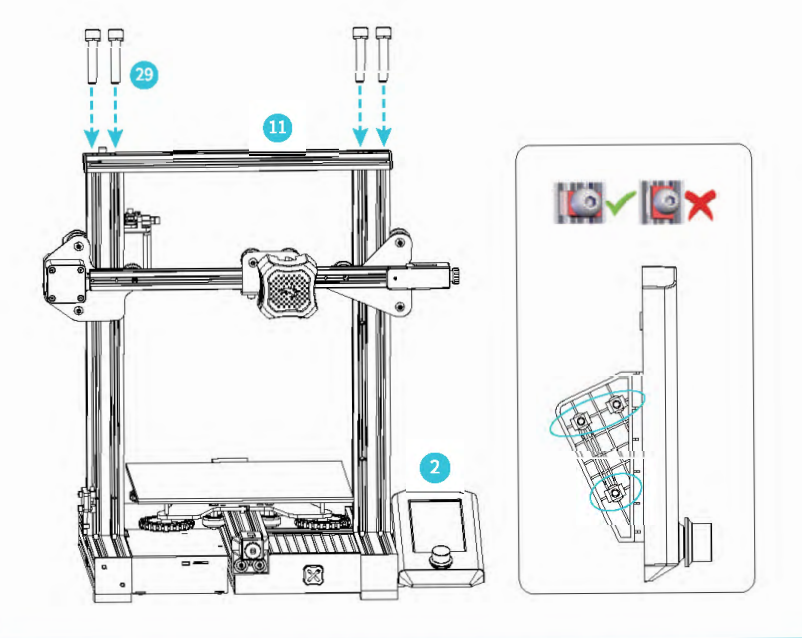

### 0

Step: Install the upper frame of the gantry structure with 4 pieces of M5X25 screw. Use an Allen wrench to lock the screen kit onto the machine with the left side four screws.

步骤:用4颗内六角圆柱头弹垫组合螺钉M5X25将龙门架上型材固定在龙门架上端;用内六角扳手将显示屏组件左 侧4颗螺丝与机器锁紧即可。

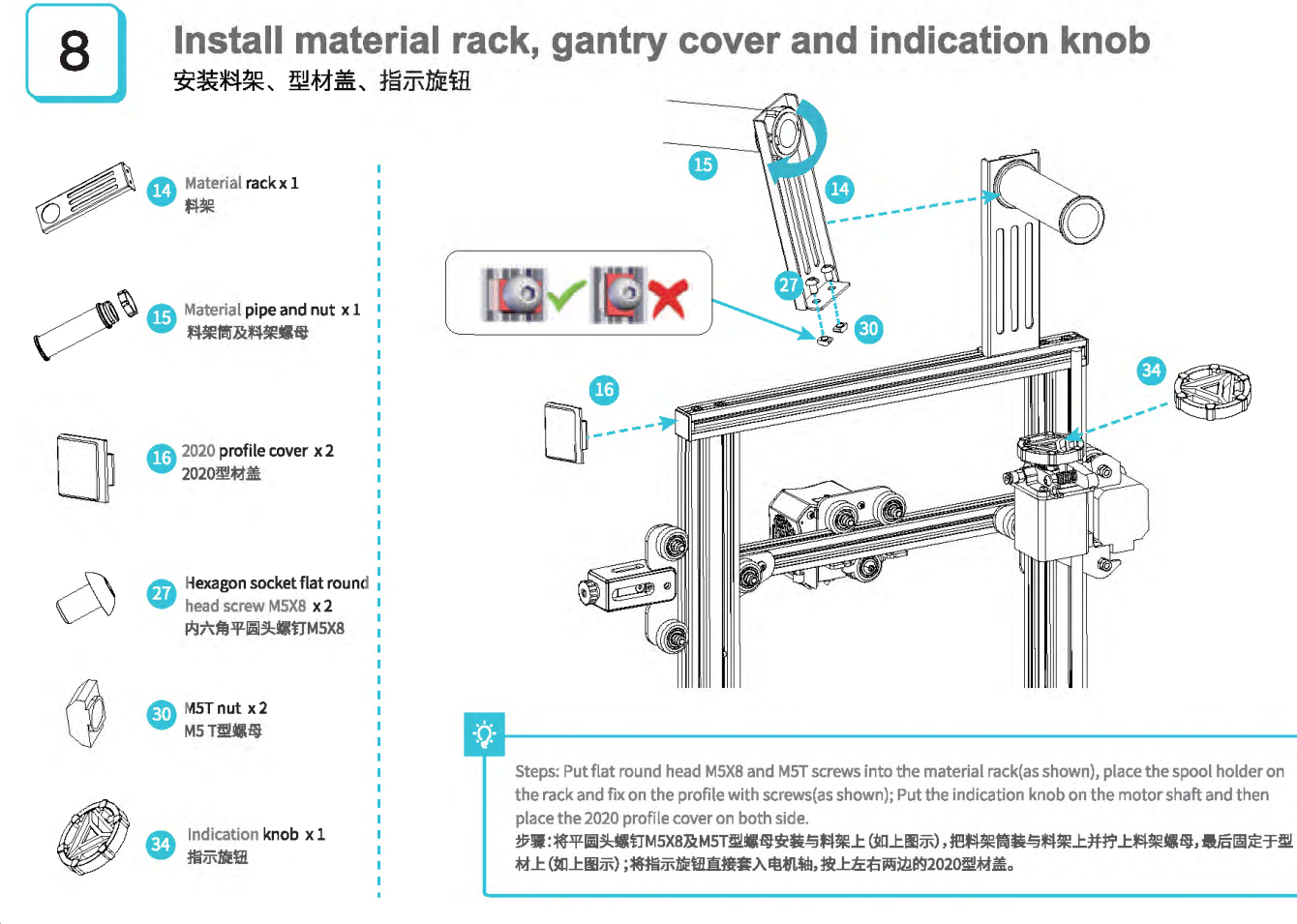

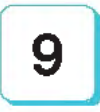

## Wire connection 设备接线

Connect X, E, Z-exis stepper motors according to the yellow lebel on the 6pin (4 wires) port 按照6pin (4樞线) 端口上黄色标签提示连接X、E、Z轴步进电机. Connect X, Z-exis limit evitches according to the yellow lebel on the 3pin (2wires) port 按照3pin (2根线) 端口上黄色标签提示连接X、Z轴限位开关 Plug in the power cord (as shown) and toggie the switch to turn on the power 插上电源线(如示意图)提动开关打开电源

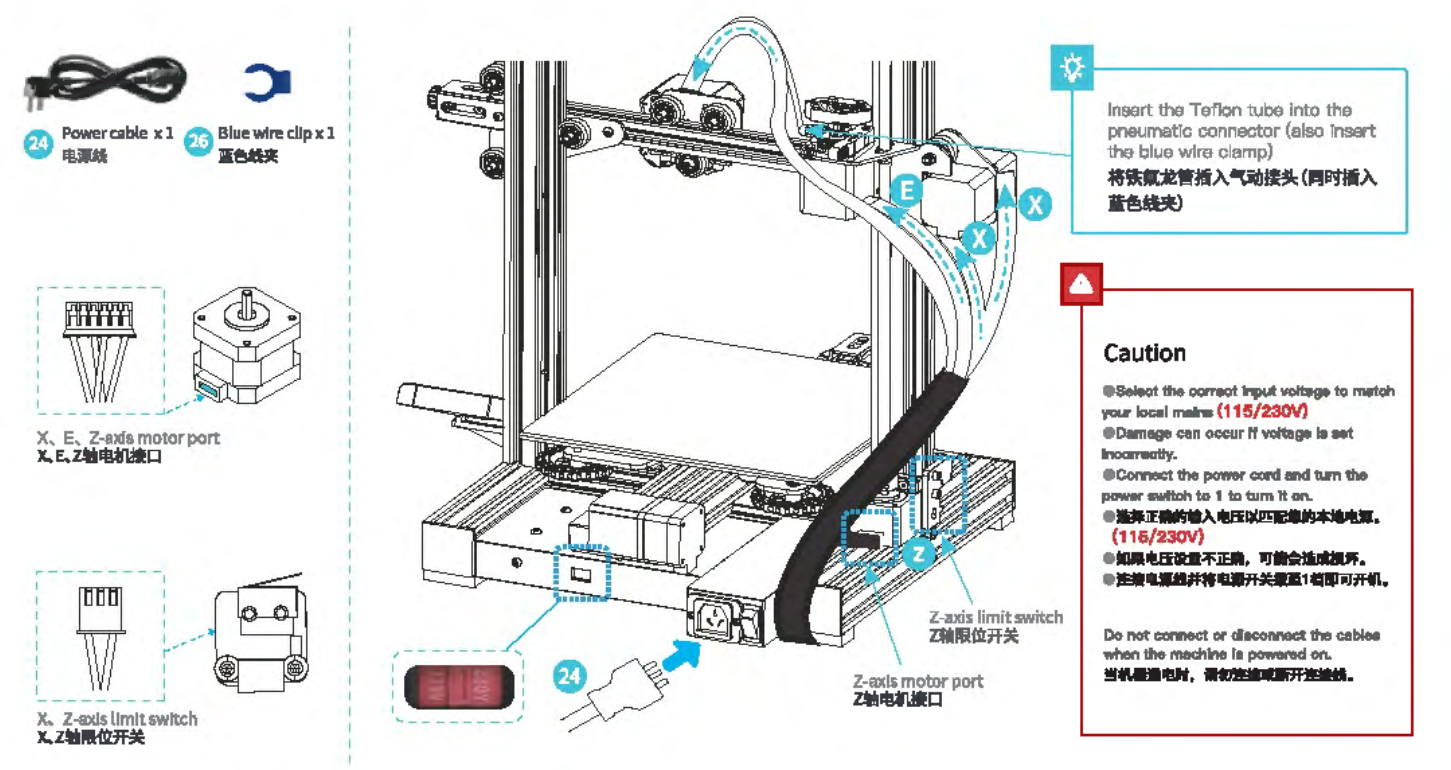

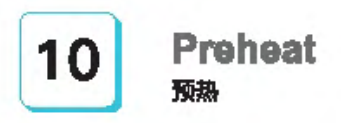

#### Method 1 Home Prepare CREALITY Mowe Disable stepper 誈 Ŷ 🙆 Auto home ++ Set home offsets >> $(\mathbf{i})$ 2 PLA Preheat PLA Ass Preheat A8S Q 24/0°C \$ 24/0% Q 24 /0°C 15 24 / 0 °C 21 0.00 ZI 0.00 (i) 100 iii (•) 100 ···

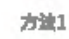

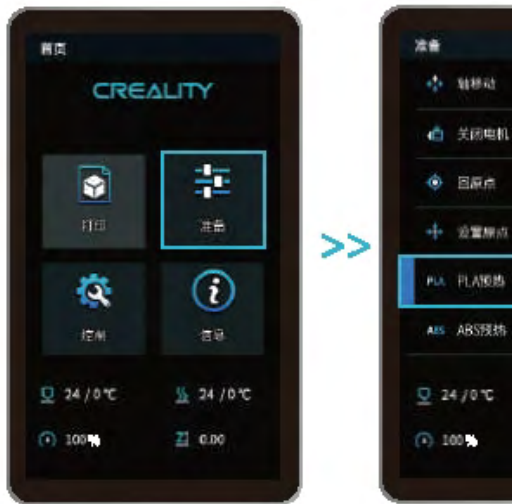

S 24 / 0 °C

ZI 0.00

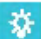

Note: The UI information is only for reference, the actual UI may be different. 注意: 界面仅供参考,实际以以为准。

## Preheat <sub>预热</sub>

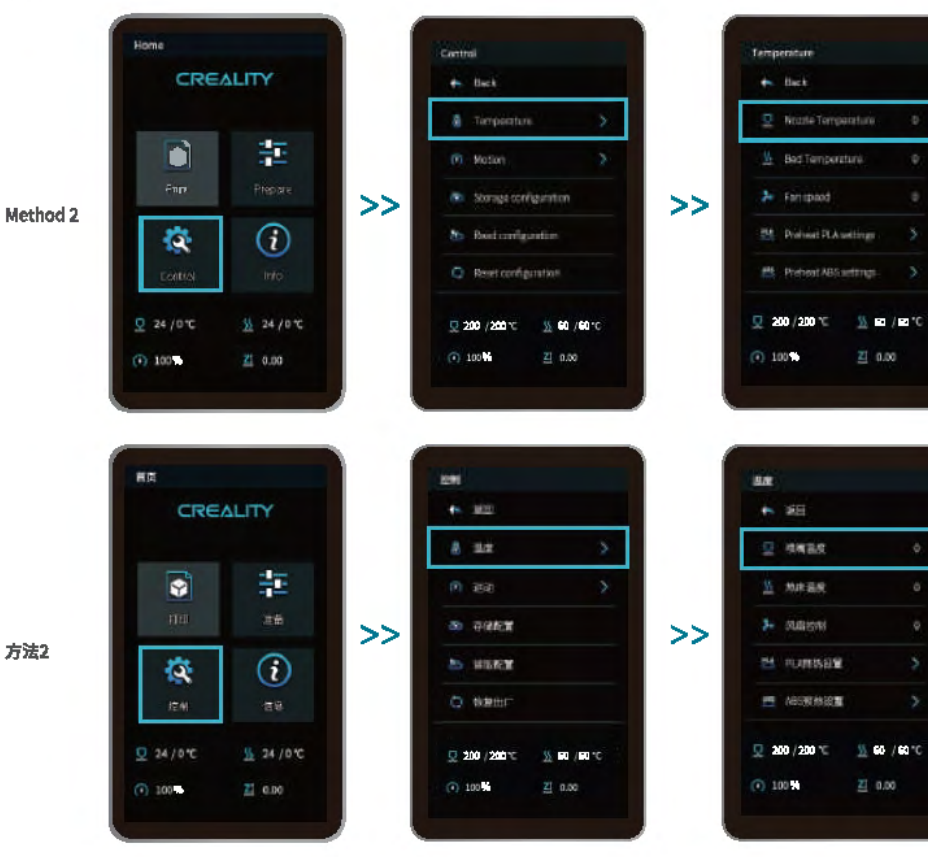

## Ø.

Note: The print preheating standard is adjusted at the factory, PLA preheating standard: nozzle temperature 200°, hot bed temperature 60°, ABS preheating standard: nozzle temperature 240°, hot bed temperature 70°. If you need to adjust it due to printing materials or other reasons, you can adjust the parameters on the interface home page control  $\rightarrow$ temperature  $\rightarrow$  PLA / ABS preheat setting.

注意:打印預熟參數标准出厂时已调整 好,PLA預熱标准:喷嘴通度200",热床 温度60",ABS預熱标准:喷嘴温度240", 热床温度70"。 若因打印材料或其他原因需要調整,可

以在界面首页控制→温度→PLA/ABS 预数设置进行参数调整。

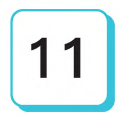

## Load the filament

装料

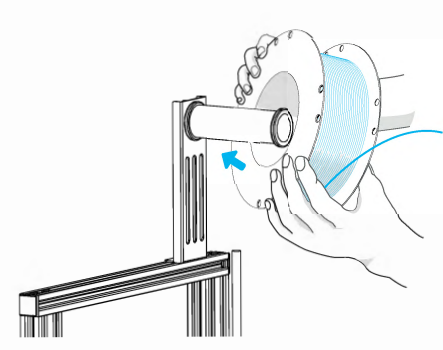

 When waiting for the temperature to rise, please hang the filaments on the material rack.
 当您在等待温度上升时,把耗材挂在料架上。

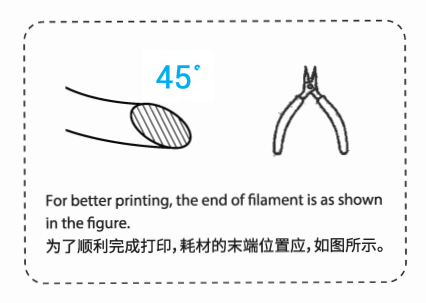

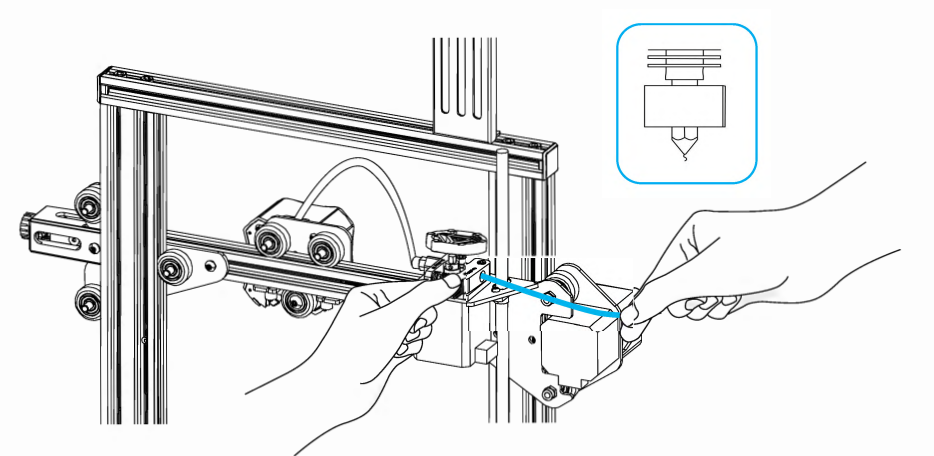

2. Press the extrusion spring and insert the filament until the nozzle along the extrusion. When the temperature is up to the target temperature, the filament will come out of the nozzle,nozzle, and complete loading the filament.

按住挤出弹簧,将耗材沿着挤出机孔插入直至喷嘴位置。当温度达到设定目标值时,可以看到喷嘴处有耗材流出,装载完成。

Replace the filament:

1. If no filament in the nozzle, cut the filament at the extruder, put the new filament into the tube, and until the filament arrives on the feeding tube.

2.If filament in the nozzle, heat up the nozzle to 185°+, draw out the filament, and then replace the filament according to step 1.

3.If replace the filament during the printing process, adjust the printing speed to 10%, and then replace the filament according to step 2.

#### 更换耗材:

1、设备刚开始打印,在靠近挤出机处将耗材剪断,将新耗材缓缓送入,直到耗材被送入导料管为止。

- 2、设备已打印且冷却了,需要将喷嘴加热到185°+,再将将耗材抽出,再参考步骤1更换耗材。
- 3、打印过程中更换耗材,把打印速度设置调节为10%,参照步骤2更换耗材。

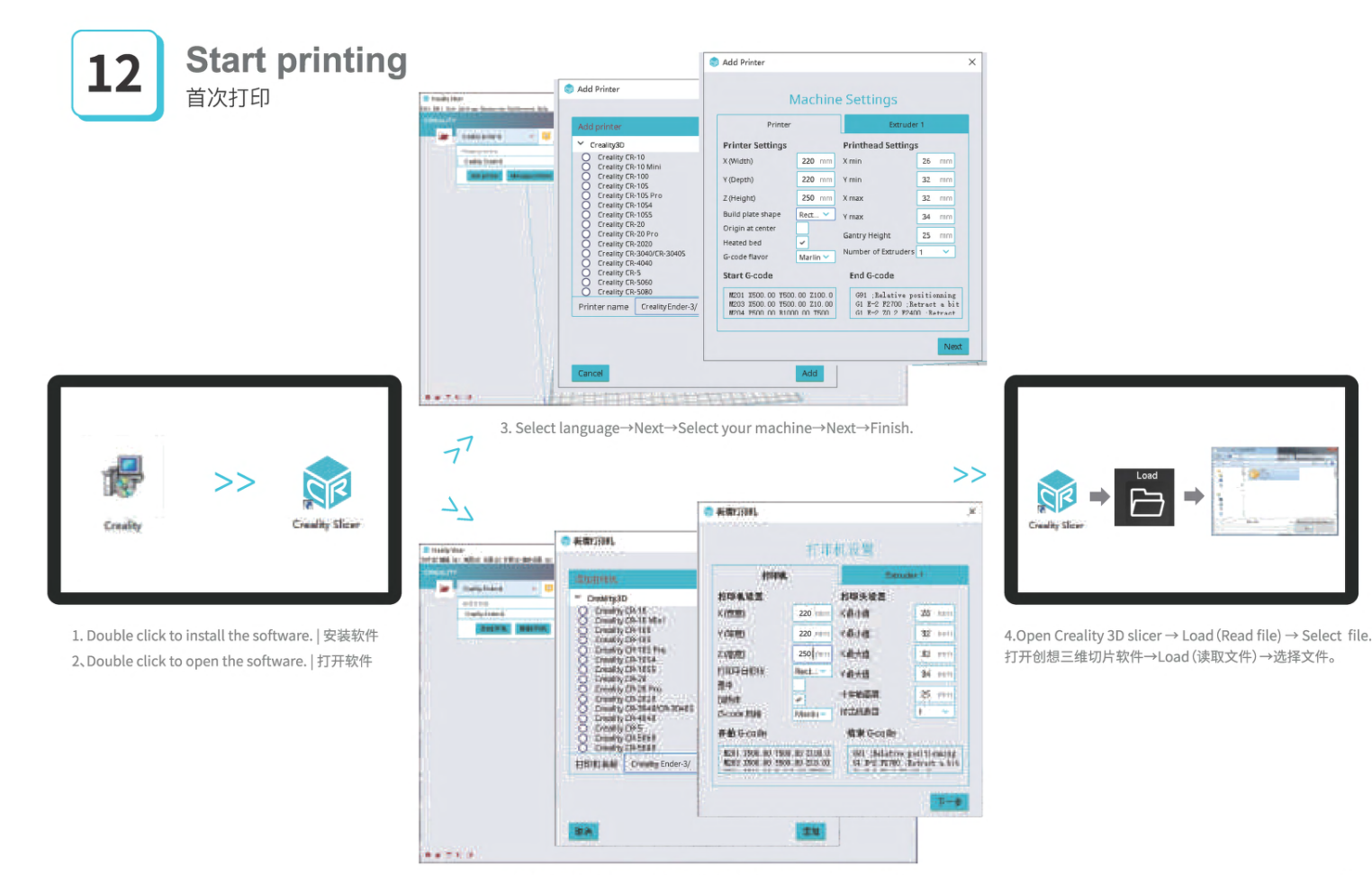

## Start printing 首次打印

Please level the platform according to the video in storage card. Bad leveling will cause clogging or break of nozzle. 打印前调平平台请参考存储卡开箱操作视频,不调平容易造成玻璃损伤、堵头。

| 1                                                                                                    | 0 years | -             |
|----------------------------------------------------------------------------------------------------|---------|---------------|
|                                                                                                    |         |               |
| 1                                                                                                    | -       | 10            |
| 135313                                                                                                    |         | and the state |
| 1111117                                                                                                    | -1-1    |               |
| 17/2/21                                                                                                    |         |               |
| 1797111                                                                                                    |         | -             |
| and the second second sec |         |               |

5.Generate G-code, and save the gcode file to TF card. 生成 G 代码→保存到TF卡

File names must be Latin letters or numbers, not Chinese characters or other special symbols. 文件名開为拉丁字母或数字,不能为汉字或其他特殊符号。

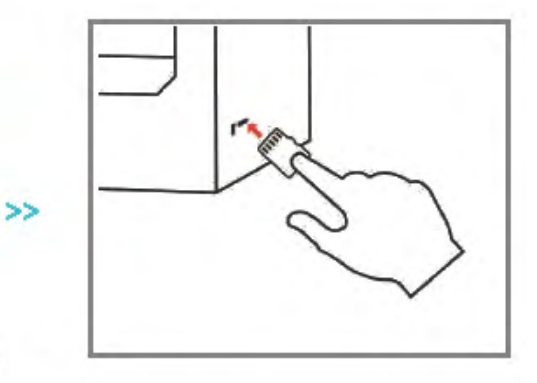

5.Insert the TF card → press the knob → select the menu → the file to be printed. 插入TF卡→按下施短→选择菜单→要打印的文件

Ŷ

Notes: For details on the software instructions, please refer to the slicing software manual in the memory card! 這種提示:軟件使用说明详情, 请见存储卡内切片软件使用手册 |

## Start printing 首次打印

Print

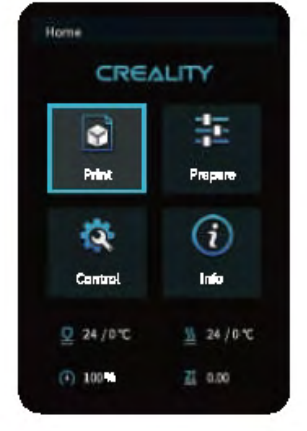

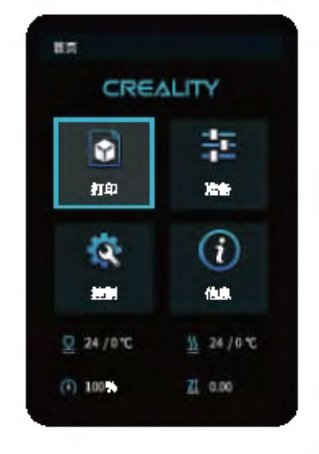

| <ul> <li>Back</li> </ul>                                                                                                    |                             |  |
|----------------------------------------------------------------------------------------------------|-----------------------------|--|
| d tet1                                                                                                    |                             |  |
| test2                                                                                                    |                             |  |
| text3                                                                                                    |                             |  |
| a test#                                                                                                    |                             |  |
| text5                                                                                                    |                             |  |
| Q 24/0°C                                                                                                    | <u>11</u> 24/0°C            |  |
|                                                                                                    |                             |  |
| <ul> <li>(i) 100%</li> <li>(ii) 100%</li> <li>(iii) 100%</li> </ul>                                                                                                    | ZĮ 0.00                     |  |
| <ol> <li>1025</li> <li>文件表揮</li> <li>(4) 返回</li> </ol>                                                                                                    | ZI 0.00                     |  |
| <ul> <li>(i) 100%</li> <li>(i) 100%</li></ul>                                                                                                    | Z] 0.00                     |  |
| () 100%<br>2/F2/F<br>() 2011<br>() 1011                                                                                                    | 2 <u>1</u> , 0.00           |  |
| (*) 100 **<br>* #E<br>* #E<br>* #E<br>* #E<br>* #E                                                                                                    | 21, 0.00                    |  |
| (i) 100 (ii)<br>(iii) 100 (iii)<br>(iii) 100 (iii) 100 (iii)<br>(iii) 100 (iii) 100 (ii                                                                                                    | 21, 0.00                    |  |
| (*) 100 **<br>*********************************                                                                                                    | 21, 0.00                    |  |
| (*) 100 (*)<br>x(*) 24 (*)<br>(*) 26 (*)<br>(*) 26 (*)<br>(*) | 21, 0.00<br><u>M</u> 26/0°C |  |

File selection

-

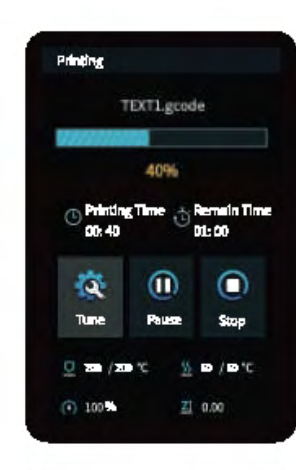

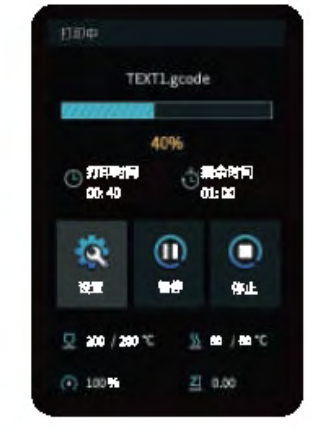

打印

## Wiring connection 电路接线

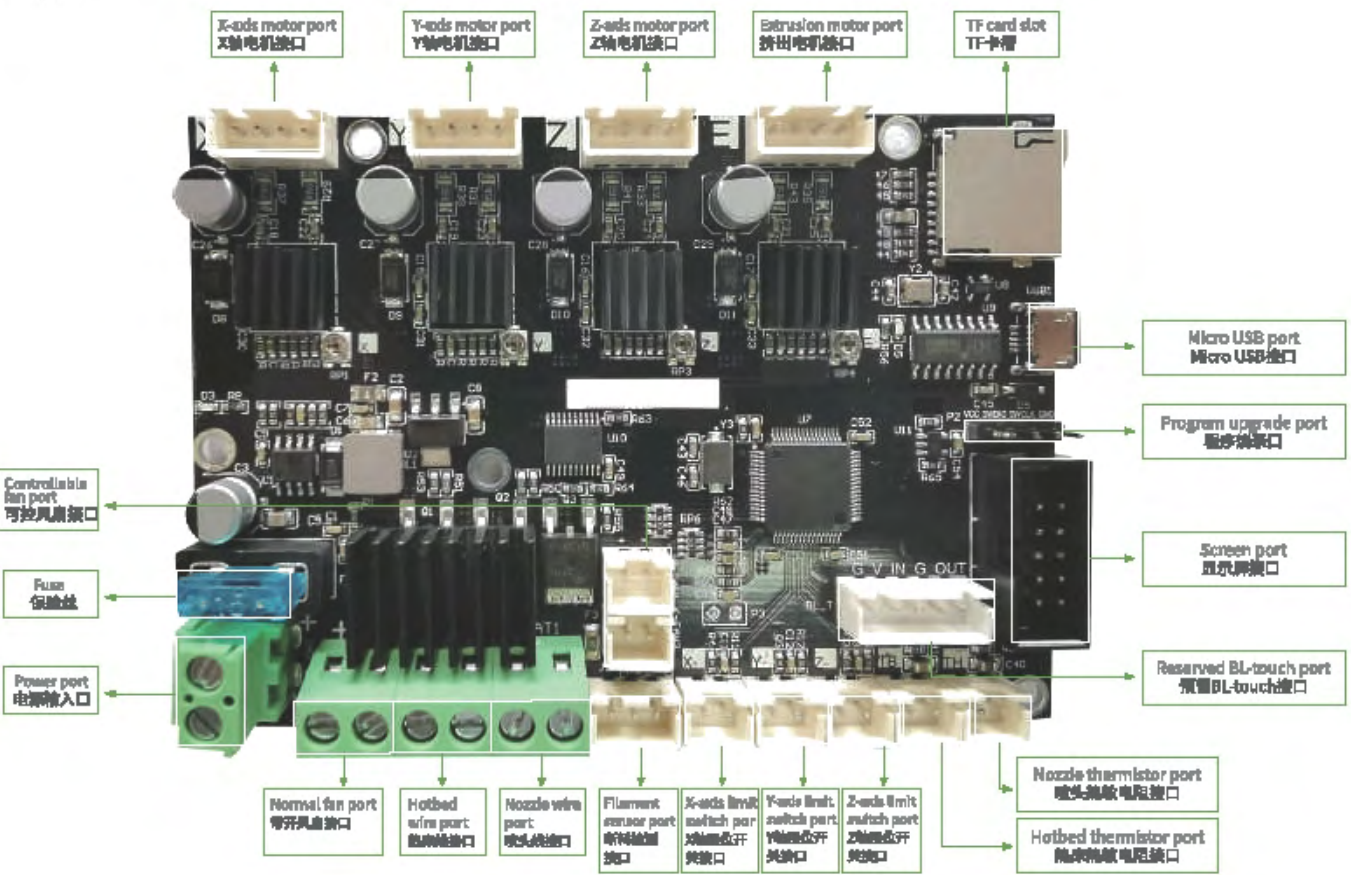

## Troubleshooting

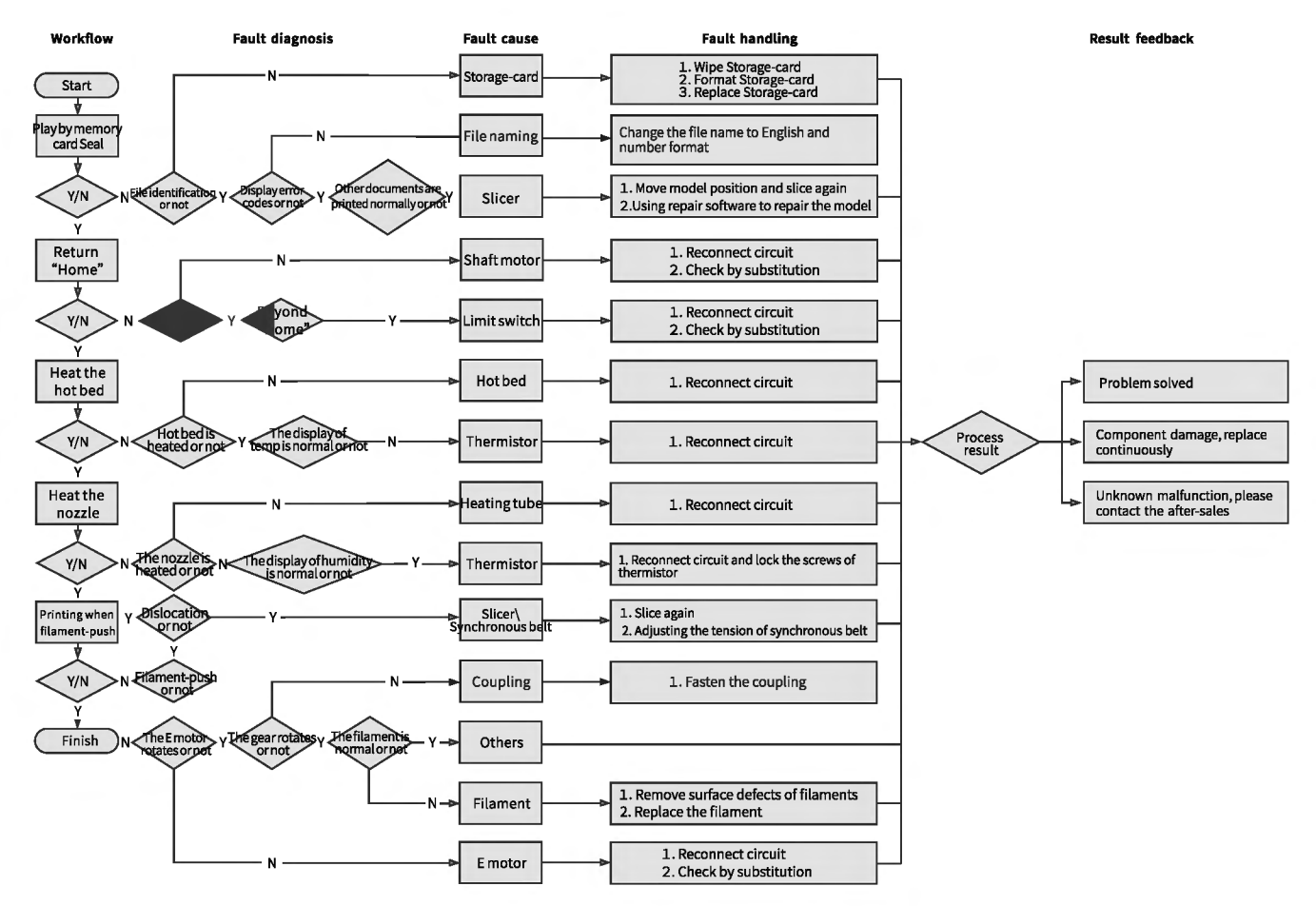

### 故障检修

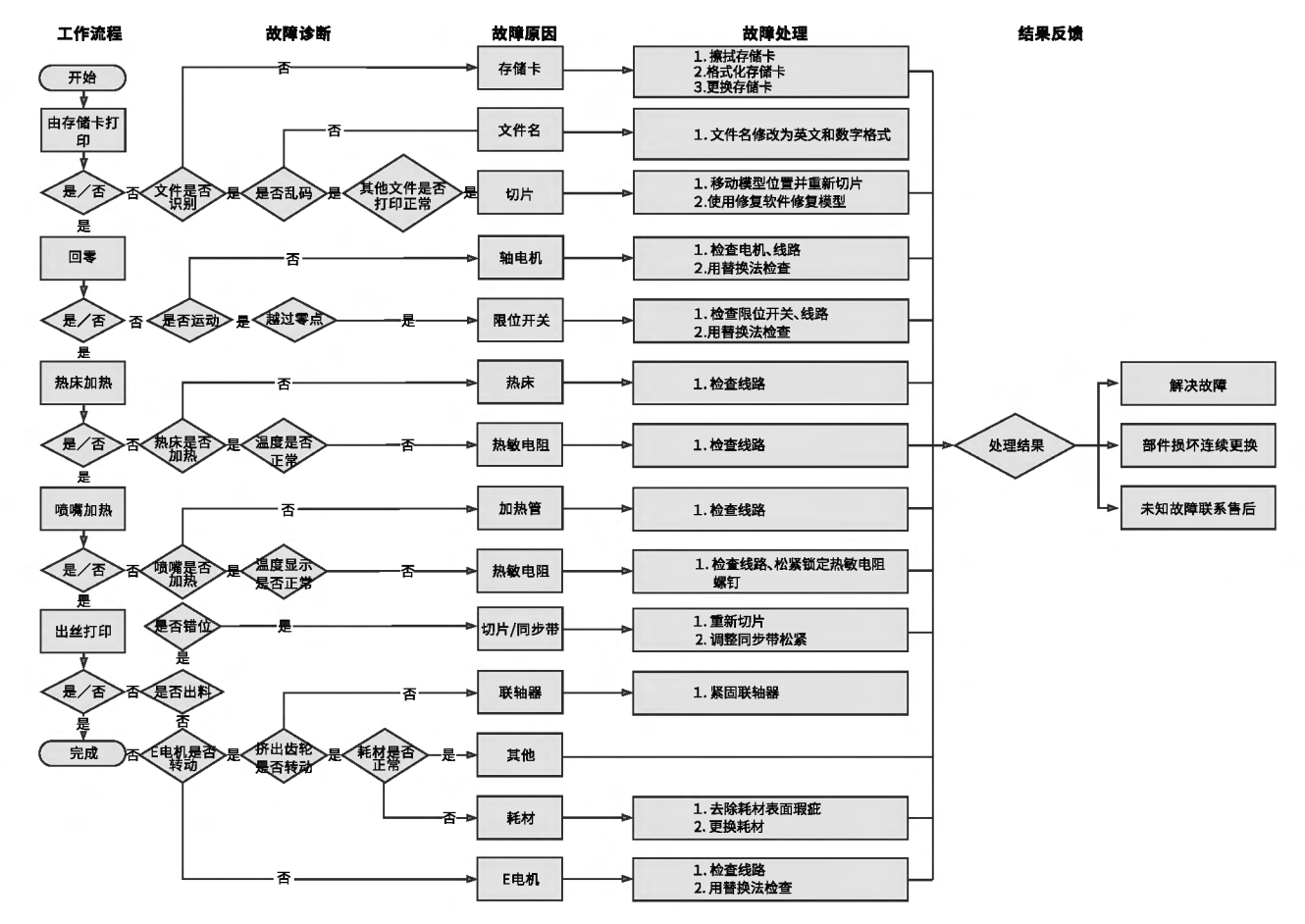

Due to the differences between different machine models, the physical objects and the final images can differ. The final explanation rights shall be reserved by Shenzhen Creality 3D Technology Co., Ltd.

國等戰制型不同。安擁与國可能有所差异,假以实施为准,最低原料已深圳市創墾三维科技有限公司所有。

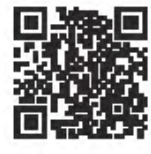

### SHENZHEN CREALITY 3D TECHNOLOGY CO., LTD.

11F & Room 1201,Block S,JinChengYuan,Tongsheng Community, Deleng,Longhue District,Sherzhen,Chins,518109 Official Website: www.creality.com Tal: +68 755-8523 4565 E-meil: Info@creality.com cellereality.com

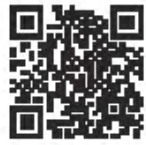

深圳市创想三維科技有限公司 深圳市龙华区大浜街道南进社区金城工业局第三條1201、11展 公司周知: www.cesw8d.com 風影振続: 400 6133 862 0755-6523 4565

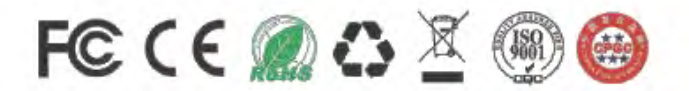